### **Getting started** TI Precision Labs – TI Magnetic Sense Simulator (TIMSS)

Presented and prepared by Jesse Baker

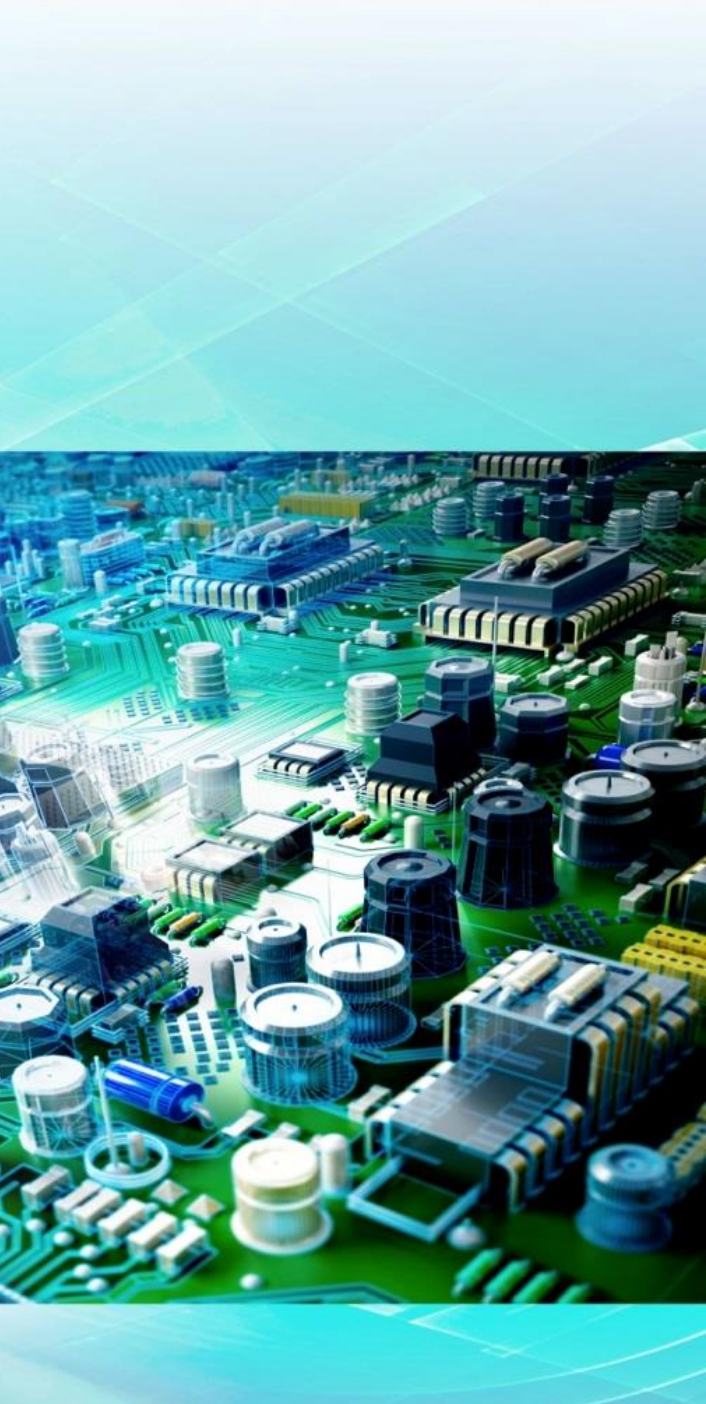

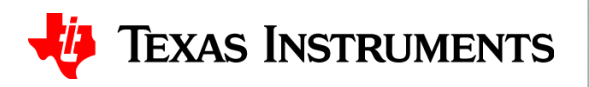

### **Navigation menu**

### 

| TI Home                                   |                                                                       | ← C 🕆 https://webench.ti.com/tim | iss/                                                                                                    | A <sup>N</sup> 🖒   |
|-------------------------------------------|-----------------------------------------------------------------------|----------------------------------|----------------------------------------------------------------------------------------------------|--------------------|
| TIMSS Home<br>TI Magnetic Sensor Products | 4                                                                     |                                  | itor (TIMSS)                                                                                                    |                    |
| TIMSS User Guide                          |                                                                       |                                  | App Version Info                                                                                                    | ×                  |
| Go to our E2E design support forun        | n                                                                     | My Designs                       | Current Version: 3.2.0                                                                                                    |                    |
| Version into                              |                                                                       |                                  | Features added:<br>- Addition of TIMSS User Guide link                                                                                                    |                    |
|                                           |                                                                       | Example Reference Designs        | <ul> <li>Version: 3.1.2</li> <li>Features added:         <ul> <li>Addition of new sensor (TMAG3001)</li> <li>Update of the list of TI's featured devices, which are devices highlighted by TI</li> </ul> </li> <li>Version: 3.1.1         <ul> <li>Features added:                 <ul> <li>Support for parameter combination in Parametric Sweep</li> <li>Support for Dual die packages</li> <li>Support for Additional parameters in Parametric Sweep (Magraduate Averaging Maximum Input Temperature Componentie)</li> </ul> </li> </ul> </li> </ul> | terial and         |
| Example Reference Designs                 |                                                                       |                                  | - Support for sweeping magnet parameters for specific sense<br>- Indication of maximum number of sweeps permitted vs rem<br>sweeps available in Parametric Sweep                                                                                                    | aining             |
|                                           |                                                                       |                                  |                                                                                                    | ~                  |
|                                           | Angle Encoding<br>Function: Rotation Magnet shape: Diametric Cylinder | Slide-By<br>Function: Linear     | Magnet shape: Axial Cylinder Function: Rotation                                                                                                    | )<br>Magnet shap   |
|                                           | View details Open Design                                              | View det                         | ails Open Design View                                                                                                    | details Open Desig |

|          |      |       |             | e J  | esse | ~ |
|----------|------|-------|-------------|------|------|---|
| ¢        | C)D  | ₹=    | (Ē          | ~~   |      | ¢ |
|          |      |       | <b>9</b> Je | esse | ~    |   |
|          | Q Se | earch |             |      |      |   |
|          |      |       |             |      |      |   |
|          |      |       |             |      |      |   |
|          |      |       |             |      |      |   |
|          |      |       |             |      |      |   |
|          |      |       |             |      |      |   |
|          |      |       |             |      |      |   |
|          |      |       |             |      |      |   |
|          |      |       |             |      |      |   |
|          |      |       |             |      | >    |   |
|          |      |       |             |      |      | > |
| pe: Ring |      |       |             |      |      |   |
| gn       |      |       |             |      |      |   |

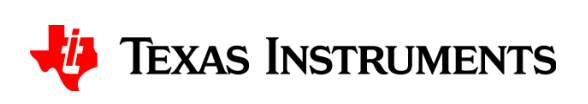

### **Creating a new simulation**

### 

|                       | 1 Function & Ma | ignet                     |                                        | 2 S          | select Sensor             |              |               | 3 F                                                                                                    |
|-----------------------|-----------------|---------------------------|----------------------------------------|--------------|---------------------------|--------------|---------------|----------------------------------------------------------------------------------------------------|
| Choose Sensor Feature | ed Devices      |                           |                                        |              |                           |              |               |                                                                                                    |
| O CONTRACTOR          | O HANN          | Contraction of the second | ************************************** |              | Contraction of the second |              | C HUNK        | ()<br>11 - 52<br>11 - 52<br>111 - 52<br>11 - 52<br>11 |
| TMAG3001              | TMAG6180-Q1     | TMAG6181-Q1               | TMAG5170D-Q1                           | TMAG5173-Q1  | TMAG5170-Q1               | TMAG5273     | TMAG5170      | 1                                                                                                    |
| O<br>DRV5055-Q1       | O<br>DRV5056-Q1 | O<br>DRV5057              | O<br>DRV5056                           | O<br>DRV5055 | O<br>DRV5053-Q1           | O<br>DRV5053 | O<br>TMAG5233 |                                                                                                    |
| Selected Sensor       | 0               | 0                         | 0                                      | 0            | 0                         | 0            | 0             | 0                                                                                                    |
|                       |                 |                           |                                        | No ser       | nsor Selected             |              |               |                                                                                                    |
| Choose Later          |                 |                           |                                        |              |                           |              |               |                                                                                                    |

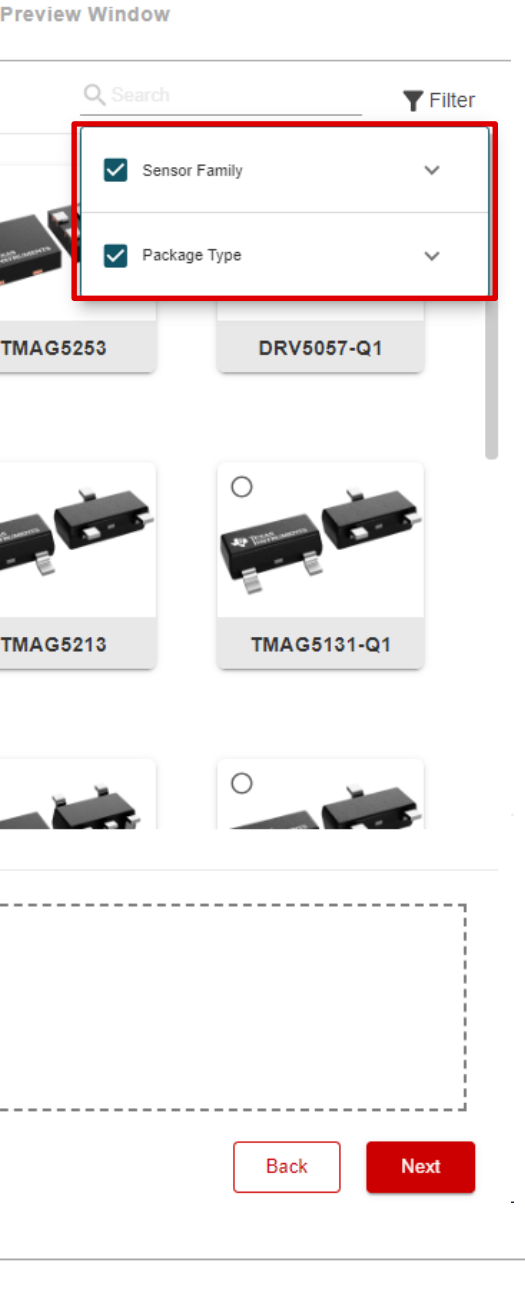

😫 Jesse 🗸 🗸

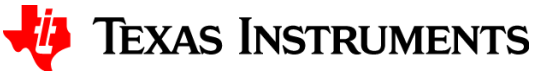

### **Reference designs**

My Designs

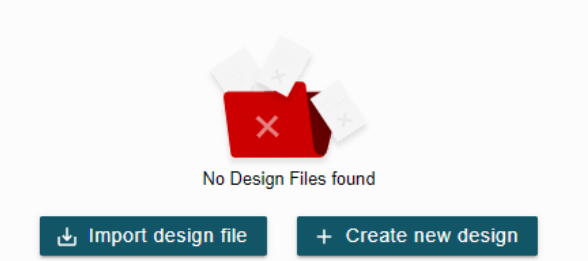

Example Reference Designs

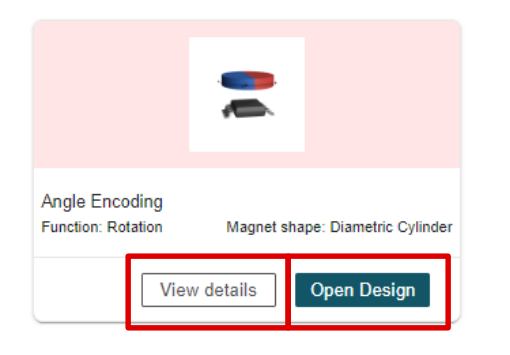

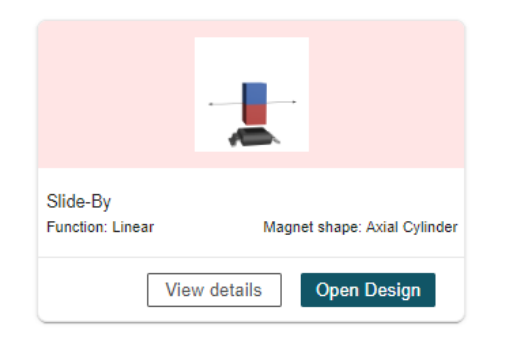

| Incremental Encod<br>Function: Rotation | ding       | Magnet shape: |
|-----------------------------------------|------------|---------------|
| Vie                                     | ew details | Open Design   |

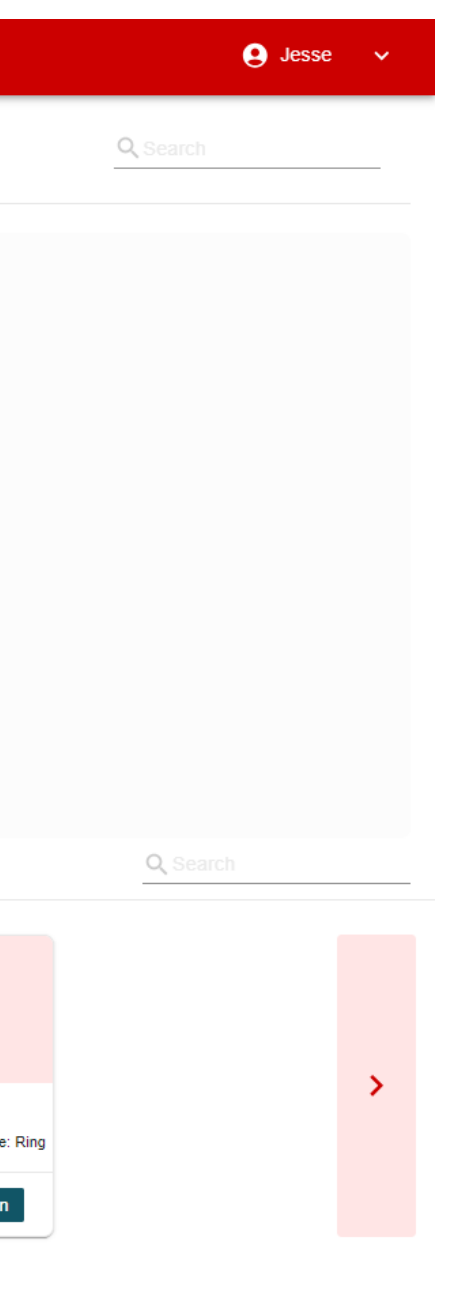

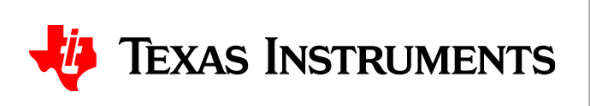

### Naming and saving a simulation

### $\equiv$ TI Magnetic Sense Simulator (TIMSS)

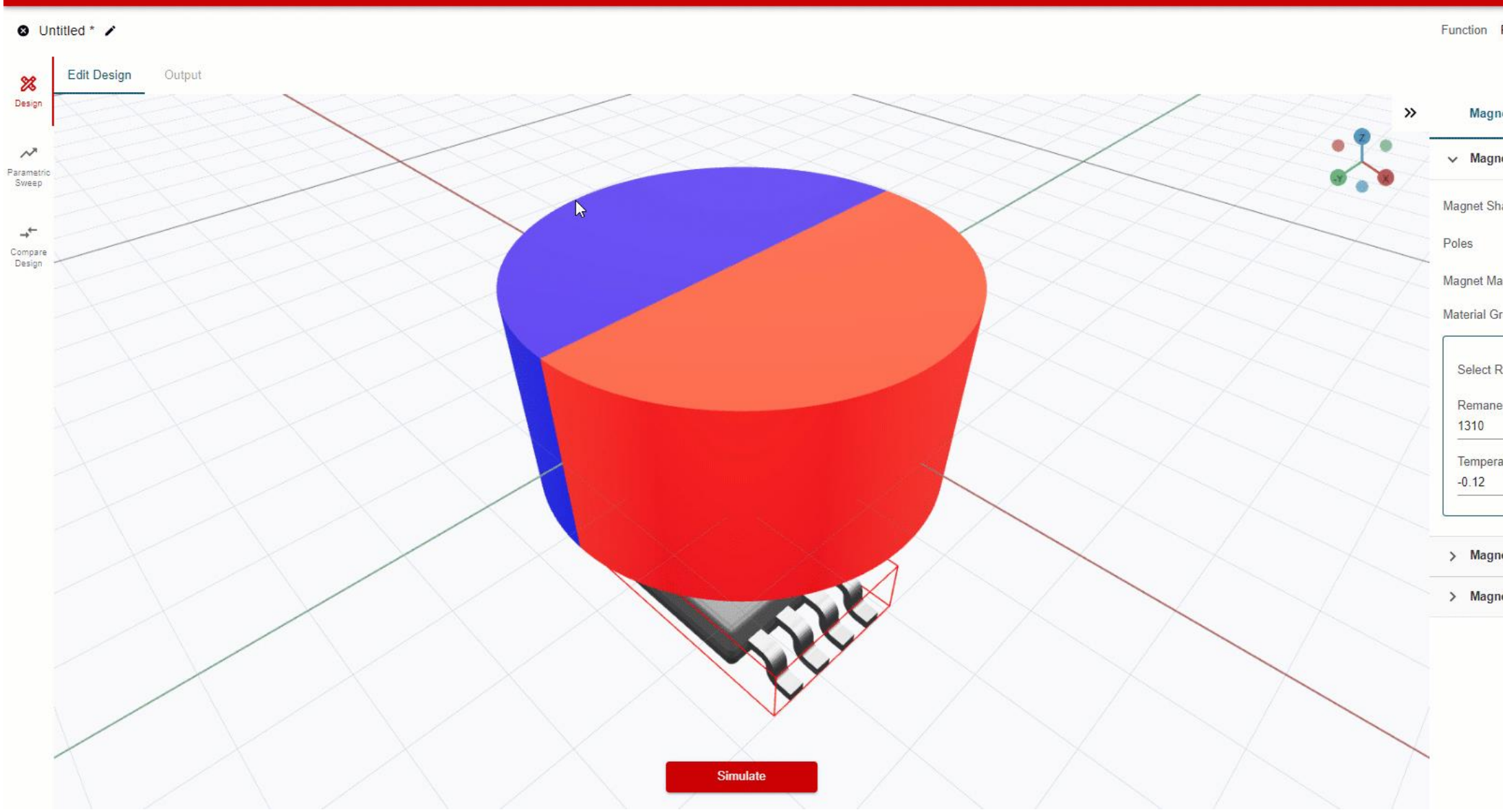

|                    |           | Jesse     | ~        |
|--------------------|-----------|-----------|----------|
| Rotation           | C         | Save      | •••      |
| iet S              | Sensor    | Sim S     | Settings |
| net Specifications |           |           | 0        |
| паре               | Diametric | Cylinder  | •        |
|                    | 2         |           |          |
| aterial            | Sintered  | Neodymiu  | m I 👻    |
| rade               | N42       |           | Ŧ        |
| Remanence Value    | Average F | Remanence | 🔻        |
| ence (Br)          | Tempe     | erature   |          |
| mT at 20°C         | 20        |           | °C       |
| ature Coefficient  | Coerc     | ivity     |          |
| %/°C               | 12        |           | KOe      |
| net Geometry       |           |           | Ø        |
| net Motion         |           |           | 0        |

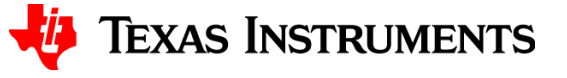

### **Exporting a simulation**

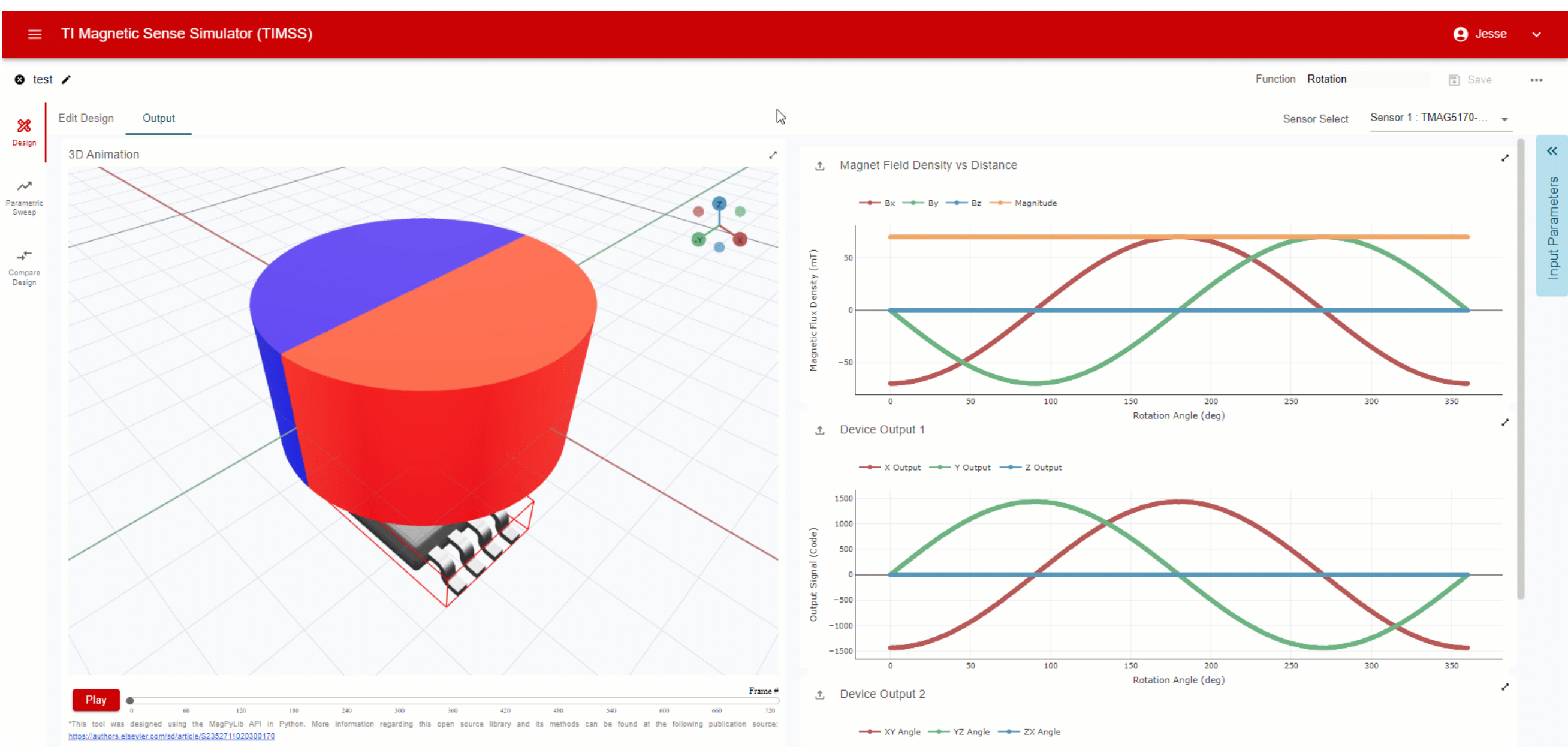

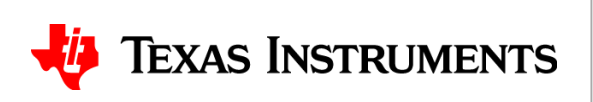

## **Navigating plots**

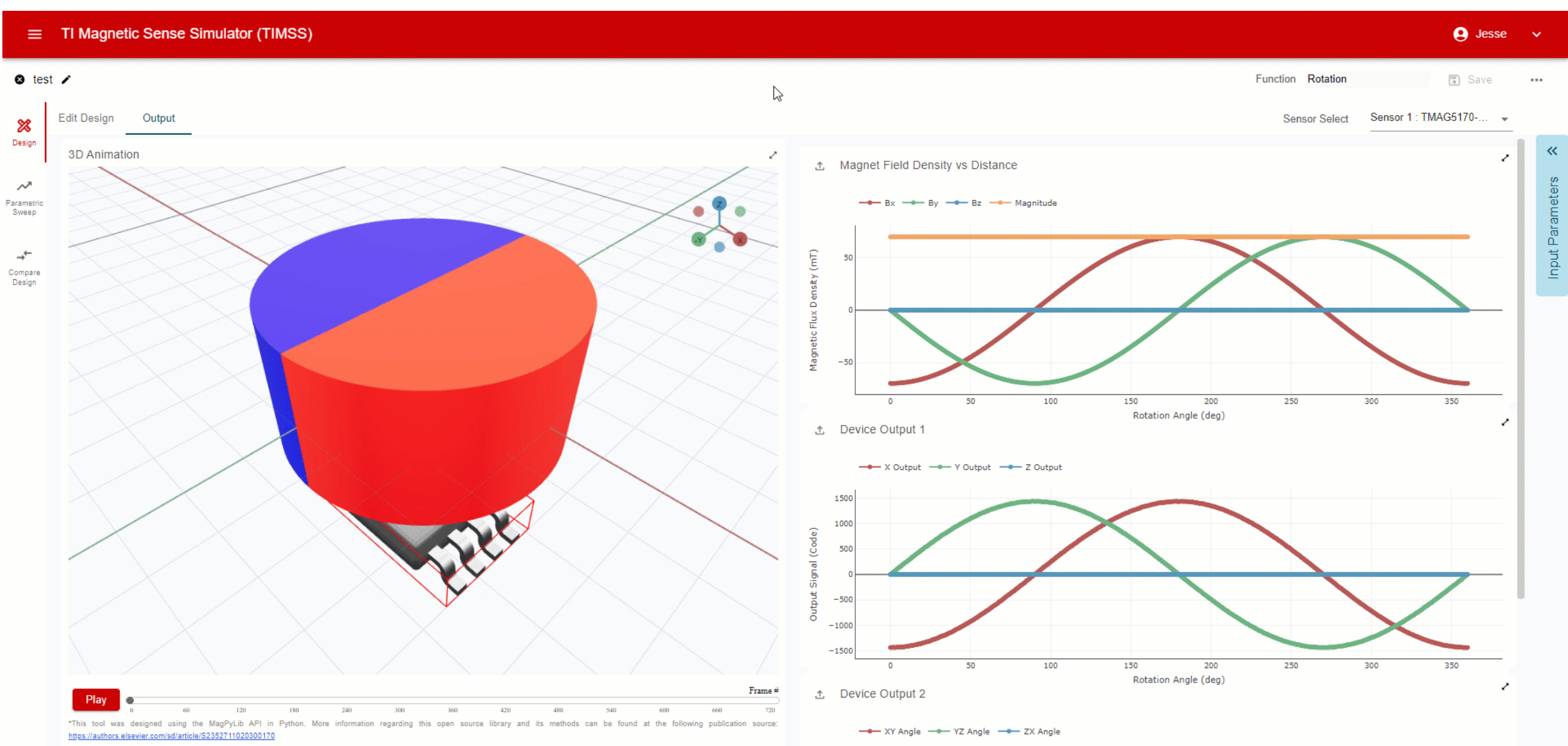

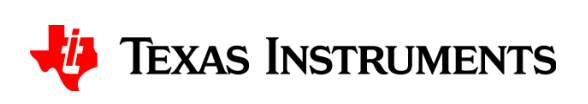

## **Importing a simulation**

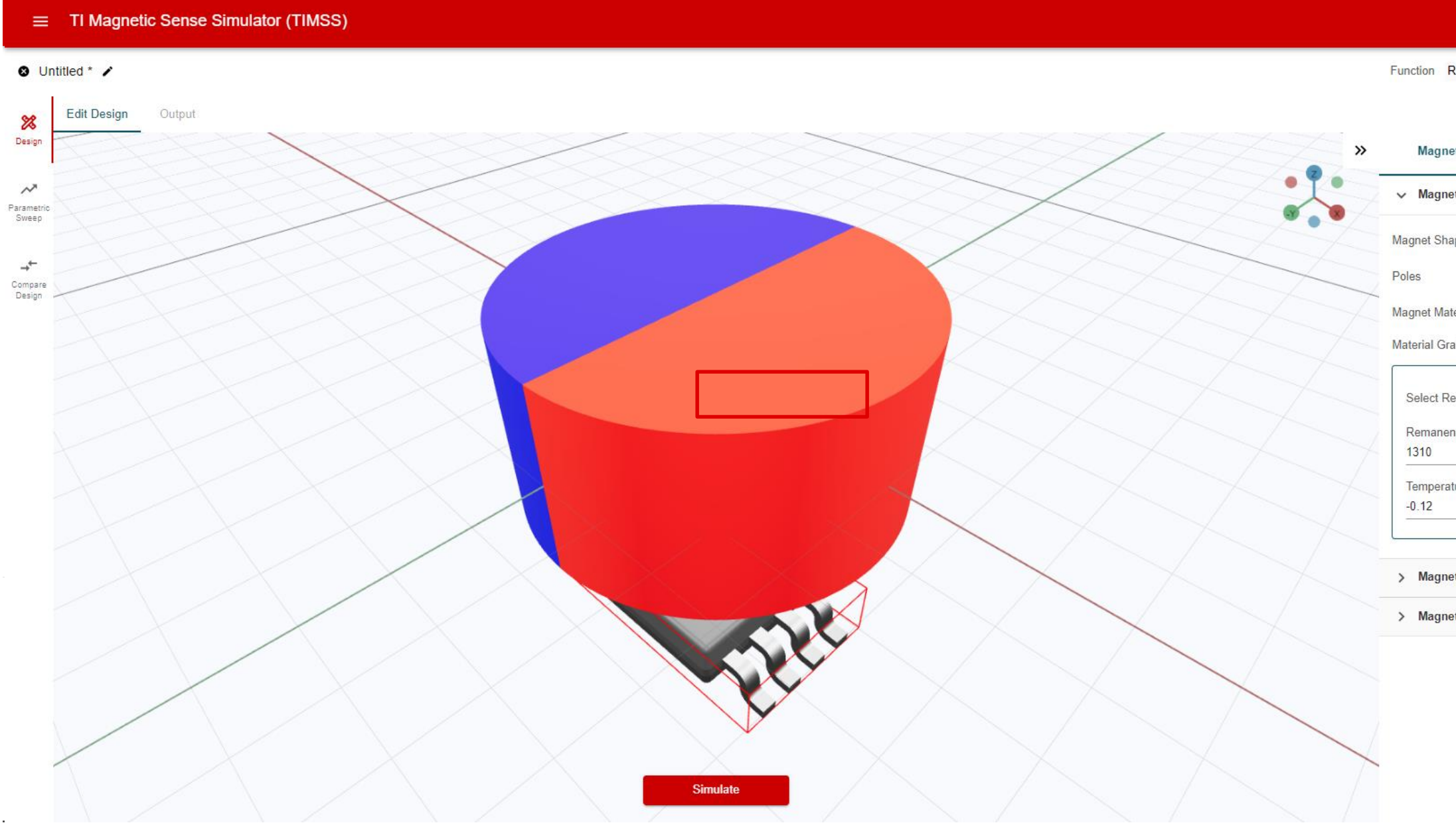

|                   | Jesse Jesse                    | *    |  |  |  |
|-------------------|--------------------------------|------|--|--|--|
| Rotation          | 🗊 Save                         |      |  |  |  |
| ſ                 | Save as                        |      |  |  |  |
|                   | Export Input Parameters to JS  | NC   |  |  |  |
| net               | Export Report to CSV           |      |  |  |  |
| <u></u>           | Export Report to PDF           |      |  |  |  |
| net Specification | Import Input Parameters from J | ISON |  |  |  |
| nape              | Diametric Cylinder             | ,    |  |  |  |
|                   | 2                              |      |  |  |  |
| aterial           | Sintered Neodymium             | I 5  |  |  |  |
| rade              | N42                            | 8    |  |  |  |
| Remanence Value   | Average Remanence              | •    |  |  |  |
| ence (Br)         | Temperature                    |      |  |  |  |
| mT at 20°C        | 20                             | °C   |  |  |  |
| ature Coefficient | Coercivity                     |      |  |  |  |
| %/°C              | 12                             | KOe  |  |  |  |
| net Geometry      |                                | 0    |  |  |  |
| ict Geometry      |                                | C    |  |  |  |
| net Motion        |                                | Œ    |  |  |  |

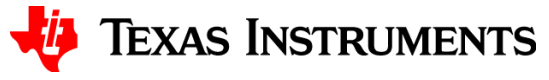

### Learn More

- TI Magnetic Sense Simulator Product Folder
   <u>https://www.ti.com/TIMSS</u>
- TI Magnetic Sense Simulator User's Guide
   <u>https://www.ti.com/lit/ug/slyu067/slyu067.pdf</u>
- TI Magnetic Sense Simulator App Brief
   <a href="https://www.ti.com/lit/ab/slya083/slya083.pdf">https://www.ti.com/lit/ab/slya083/slya083.pdf</a>
- Position Sensing Demo Video Series
   <u>https://www.ti.com/video/series/position-sensing-demos.html</u>
- TI Precision Labs: Magnetic Sensor Training Videos
   <a href="https://www.ti.com/video/series/precision-labs/ti-precision-labs-magnetic-sensors.html">https://www.ti.com/video/series/precision-labs/ti-precision-labs-magnetic-sensors.html</a>
- Sensors E2E Forum

https://e2e.ti.com/support/sensors-group/sensors/f/sensors-forum

TI Magnetic Sensor Portfolio

https://www.ti.com/magneticsensors

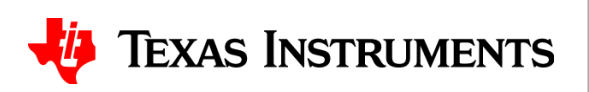

# To start your simulation now, visit: www.ti.com/timss

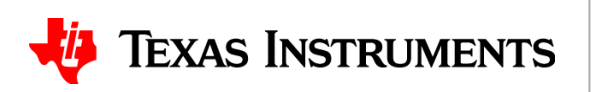